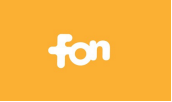

# Créer un compte Belgacom Fon

Belgacom à depuis quelque mois instauré un système qui permet d'accéder à Internet en utilisant les bornes wi-fi privées de ses propres clients.

#### **Avantage**

A l'aide d'une tablette ou d'un smartphone, il devient donc possible de se connecter à Internet un peu partout en Belgique et de surfer gratuitement

**Dans la pratique** chacune des bornes wi-fi des clients Belgacom est reprogrammée et offre près cette nouvelle programmation deux canaux: le premier, privé à l'usage exclusif du client Belgacom où la borne est installée et le deuxième, semi-public à l'usage de tous ceux qui se trouvent dans les environs de cette borne et qui disposent d'un accès FON.

#### Comment ?

Pour disposer d'un accès FON, il faut

- 1. bien sûr être client Belgacom avec un abonnement internet
- 2. s'inscrire au e-service de Belgacom
- 3. créer un compte Belgacom Fon

Le but de ce document est de décrire les étapes deux et trois citées plus haut. Au-delà, lorsque le compte aura été créé, il faudra s'exercer un peu afin de de voir comment cela fonctionne.

### 1 Inscription au e-service de Belgacom

Pour cela, ouvrez Internet Explorer et allez à cette adresse: https://admit.belgacom.be/

Cette page d'accueil est en anglais, mais après avoir cliqué sur le bouton bleu «Register» il est possible de changer la langue à la page suivante en cliquant sur le bouton FR, en haut à droite.

| <del>(</del> ) | https://admit.belgacom.be/                                                                                                    | -                                                                         |
|----------------|----------------------------------------------------------------------------------------------------|---------------------------------------------------------------------------|
| File Edit Vi   | w Favorites Tools Help                                                                                                    |                                                                           |
| +              |                                                                                                    | NL   FR   EN                                                              |
|                | <sup>66</sup> Manage your online account <sub>99</sub>                                                                                                    | belgacom proximus                                                         |
|                | Dear customer,<br>To access this page, you need to be registered to the e-Services.                                                                                                    | My e-Services<br>Discover the advantages of the e-Services<br>• More info |
|                | Please enter your login (or mobile phone number or e-mail address) and password in the appropriate fields at the right hand side and click on Log in. I'm not yet registered Click on the Register button at the bottom of the page and follow the instructions. To do so, keep your Belgacom bill at hand. | Access my e-Services                                                      |
|                | Not a Belgacom customer? In that case, use your Proximus mobile phone.                                                                                                    | Log in<br>I∽ Save my login                                                |

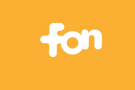

#### 16/09/2012 Création compte Begacom Fon

Page 2

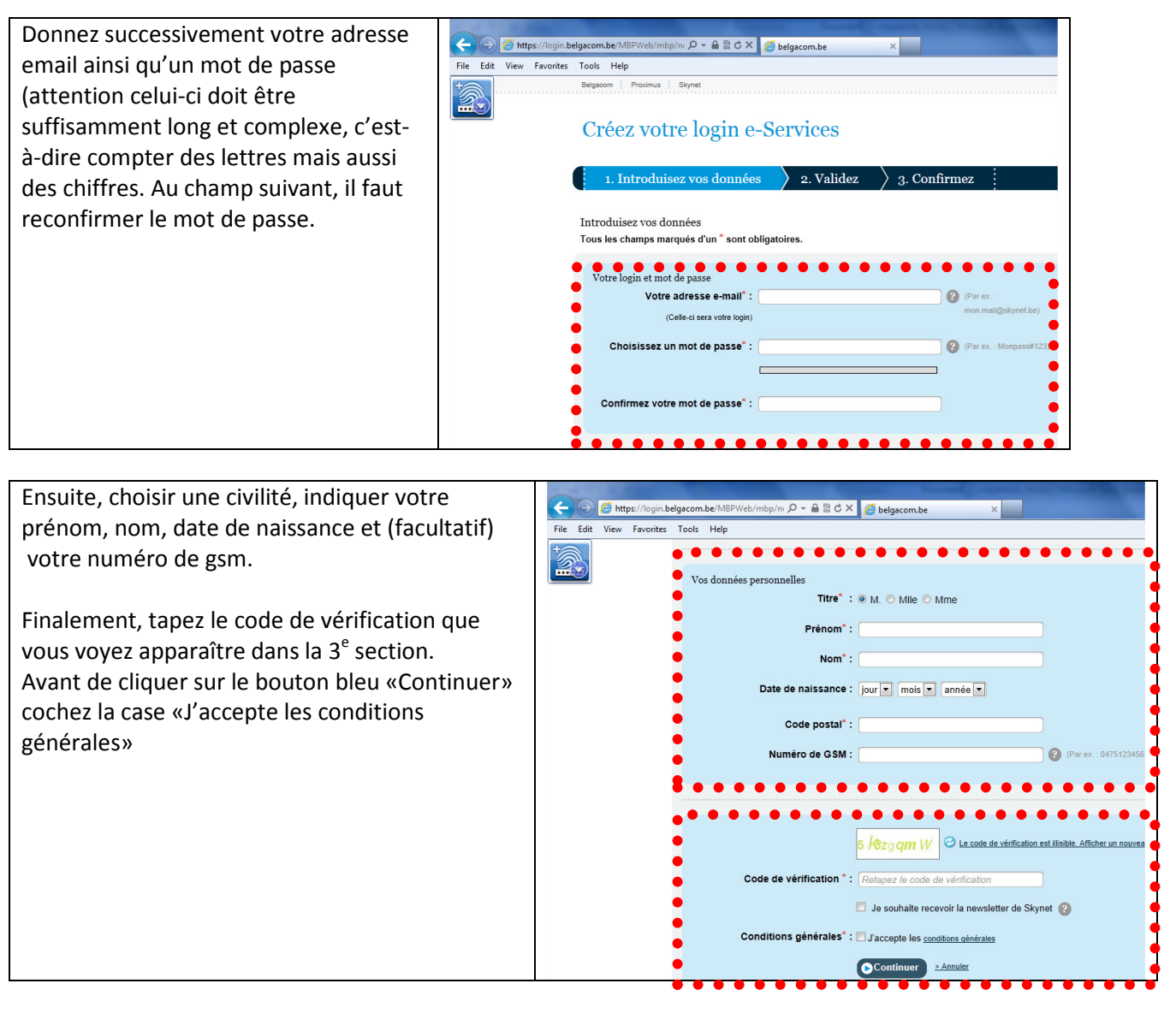

*Nota bene*: que si vous avez du mal à décoder le code de vérification ,il est possible d'en faire apparaître un autre en cliquant sur l'icône on qui se trouve à droite du code de vérification.

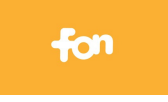

#### 2 Créer un compte Belgacom Fon

Lorsque vous disposez de votre compte e-service chez Belgacom, il est possible de se connecter à ce e-service de Belgacom afin de créer un un accès au réseau FON.

Pour ce faire, rendez-vous à nouveau sur la page suivante: <u>https://admit.belgacom.be/</u>

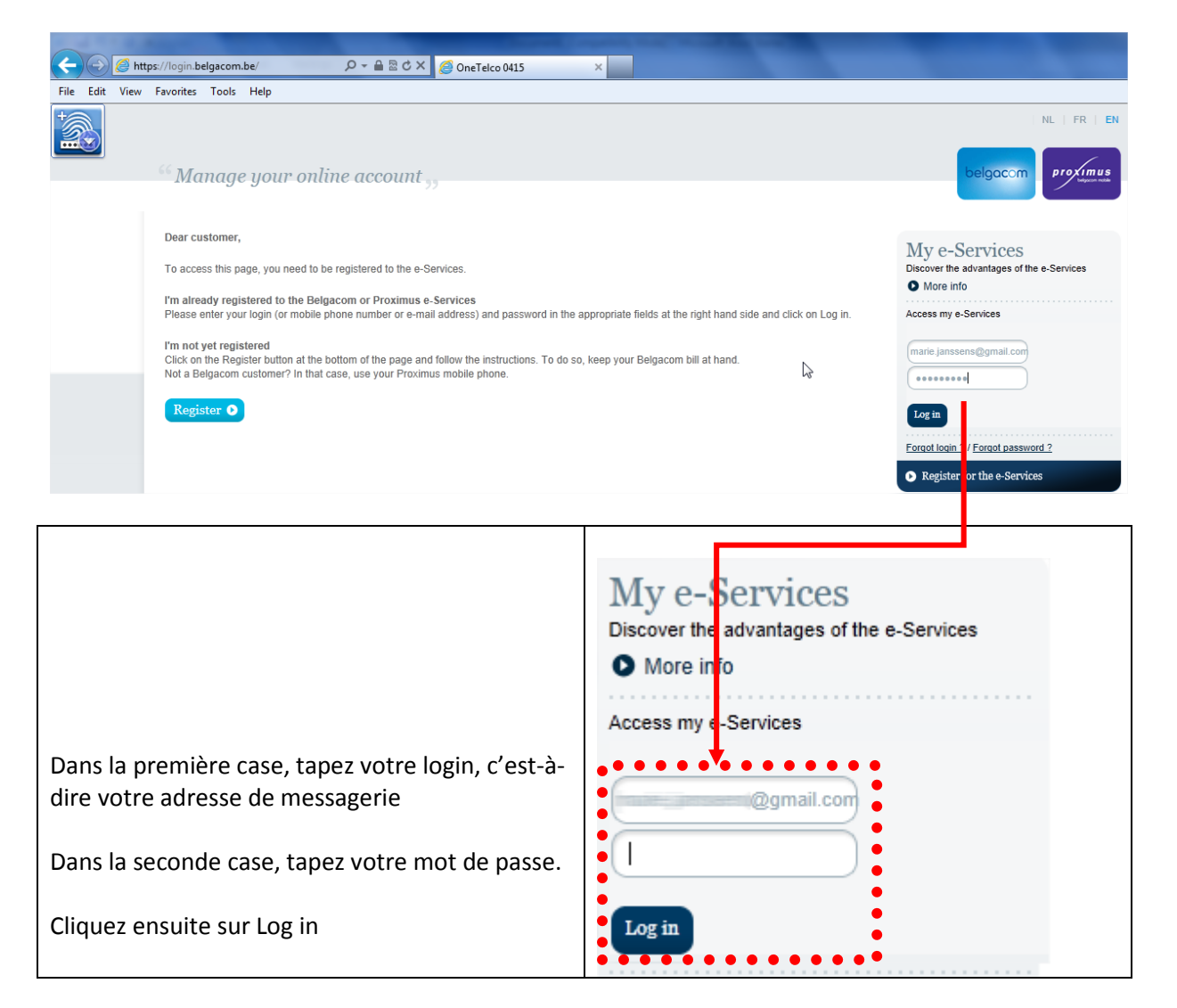

# 16/09/2012 Création compte Begacom Fon

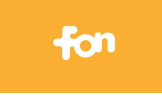

Après vous être identifié valablement, vous arrivez sur cette page:

| 🗲 🔿 📼 http     | ps://admit.belgacom.be/eservices/wps/mypc،                                                                       | 0 - 🔒 C X 🗖 belg | gacom.be         | ×                                                                                                    |                                       |                                                                                                    |
|----------------|----------------------------------------------------------------------------------------------------|------------------|------------------|----------------------------------------------------------------------------------------------------|---------------------------------------|----------------------------------------------------------------------------------------------------|
| File Edit View | Favorites Tools Help                                                                                             |                  |                  |                                                                                                    |                                       |                                                                                                    |
|                | Private   Self-employed and SME's   Larg                                                                         | e enterprises    |                  |                                                                                                    |                                       | Hello logout Contact NL FF                                                                          |
|                | Products and services Already                                                                                    | v customer       | 1y e-Services He | lp and support                                                                                                  |                                       |                                                                                                    |
|                | <sup>66</sup> Manage your product                                                                                | s and service    | s online ,,      |                                                                                                    |                                       | belgacom Prox                                                                                       |
|                | My overview                                                                                                    |                  | ٩                | 1y administration                                                                                               |                                       | My entertainment                                                                                    |
| (              | You are here                                                                                                    |                  |                  |                                                                                                    |                                       |                                                                                                    |
|                | My e-Services                                                                                                    | Acces all        | my e-Services.   | 2                                                                                                    | -                                     |                                                                                                    |
|                | To continue, please keep your paper bill and mobile phone at hand and click on Add.<br>Do you have a green bill? |                  |                  | <ul> <li>You have several e-Services logins and you wish to keep on<br/>one for all your e-Services?</li> </ul> |                                       |                                                                                                    |
|                | E-Services                                                                                                    | Skynet           | Belgacom         | Proximus                                                                                                    | Choose which one<br>only ( you may ne | you want to keep and continue with this login<br>ad to log out first at the top right of the page). |
|                | My Skynet Blogs                                                                                                  | <u> </u>         | <b>~</b>         | 2                                                                                                    |                                       |                                                                                                    |
|                | My Products                                                                                                    | <u>_</u>         | ×                | ×                                                                                                    | ×.                                    |                                                                                                    |
|                | My Bill                                                                                                    | -                | <b>~</b>         | <b>*</b>                                                                                                    | <b>V</b>                              |                                                                                                    |
|                | My Usage                                                                                                    | -                | <b>~</b>         | 2                                                                                                    |                                       |                                                                                                    |
|                | My Administration                                                                                                | -                | ~                | ×                                                                                                    |                                       |                                                                                                    |
|                | My Premium Club                                                                                                  | -                | ₹                | <b>V</b>                                                                                                    |                                       |                                                                                                    |
|                |                                                                                                    |                  | Add <b>O</b>     | Add •                                                                                                    |                                       |                                                                                                    |

Cliquez sur le bouton

Add o v qui se trouve sous la colonne Belgacom.

| A l'aide d'une facture Belgacom récente,<br>il vous faut maintenant lier votre compte                                                                            | File     Edit     View     Favorites     Tools     Help       Belgacom     Provinual     Stynet     NL     FR     EN |                             |                                                |  |  |
|----------------------------------------------------------------------------------------------------|----------------------------------------------------------------------------------------------------|-----------------------------|------------------------------------------------|--|--|
| e-service à votre abonnement<br>Belgacom. Cette opération se fait une<br>fois.                                                                                   | Acti                                                                                                    | ver vos Belgacom e-Services | Choisir vos applications                       |  |  |
|                                                                                                    | Che                                                                                                    | r marie wathelet,           |                                                |  |  |
| Pour ce faire, cherchez sur cette facture<br>votre Numéro client chez Belgacom. Ce<br>numéro comporte 9 chiffres et se trouve<br>dans l'en-tête de votre facture |                                                                                                    | Numéro de client Belgacom : | inscription et accéder aux Belgacom e-Services |  |  |

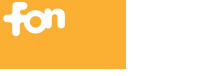

Un écran suivant apparait dans lequel vous devez ← → 📼 https://admit.belgacom.be/I P-≞⊠c× indiquer File Edit View Favorites Tools Help Proximus Skinet Activer vos Belgacom e-Services Activation Prouvez votre ide au premier champ la date de la facture sous le format jj/mm/aaaa, par exemple 07/01/2012. Cher marie wathele D Dans le seconde champ, vous devez mentionnez ..... un code d'activation qui est repris sur la facture. Ou est ce que je peux trouver la date de la fact Ce code d'activation comporte aussi 9 caractères Our est be que je peux trouver le code à schvar (chiffres et lettres mélangés). 

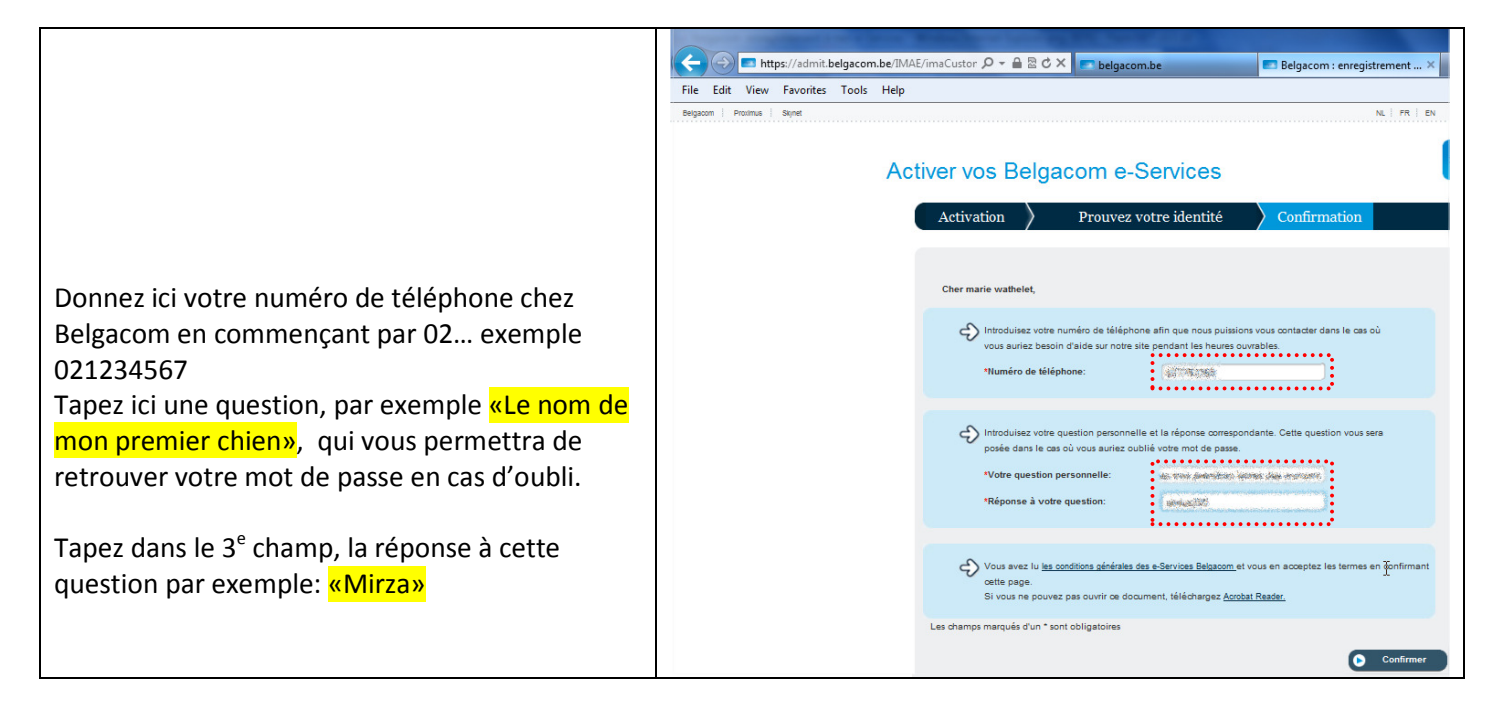

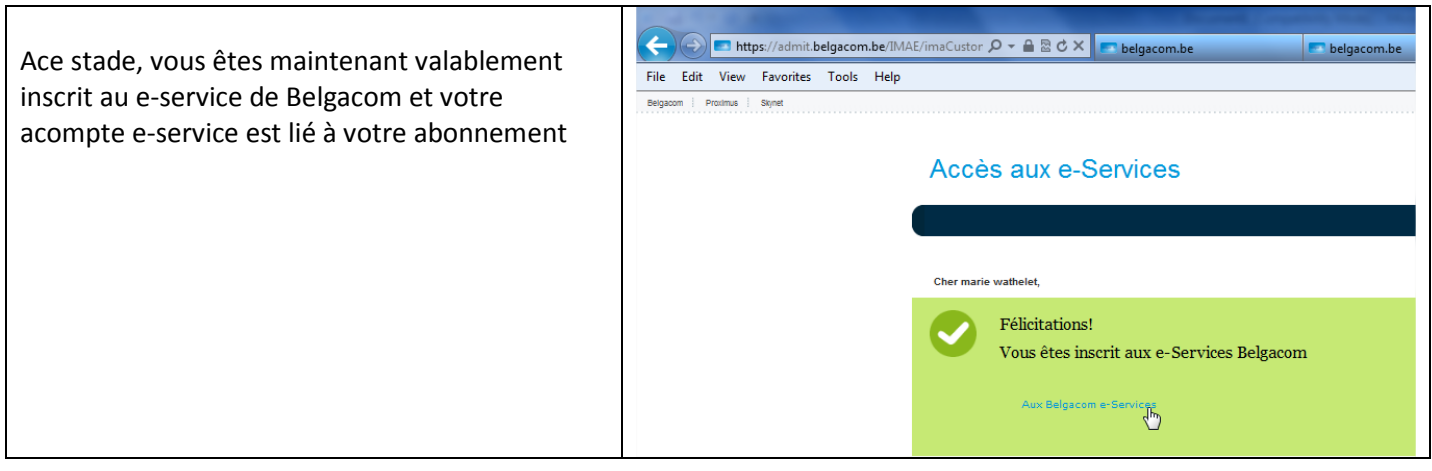

Il reste maintenant une dernière étape pour créer le compte Belgacom Fon

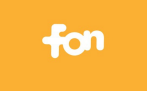

Ma Facture

€ 0,00

Détails

Solde de mon compte

Ma consommation en cours

10.715.2464

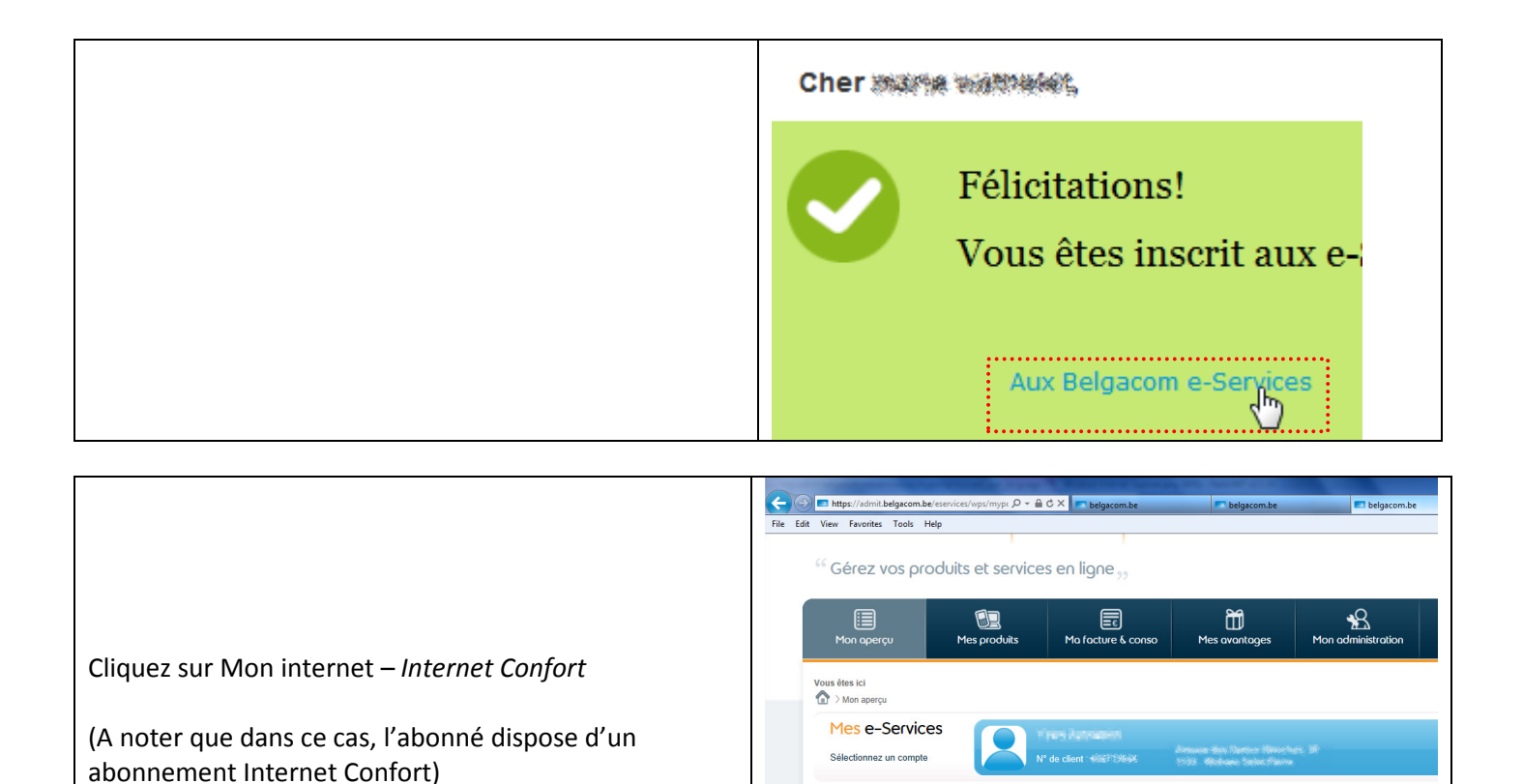

📃 Mes Produits

Mon Internet
Mon Internet Comfort

Ma ligne fixe

Ma ligne fixe - Classic

Mon Abonnement Mes Services Internet 📃 Mon Belgacom Fon Internet Comfort Partager votre WIFI, rejoignez la o gratuitement où que vous soyez. Actif Disponible Si vous surfez et téléchargez peu. Nombre de comptes Modifier le mot de passe Profil technique ent gratuit Total Ajouter une connexion Interne Bolte e-mail gratuite ent gratuit Délà utilisé O Modifier ab Restant Gérer votre propre WiFi Fon spot WiFi Fon spot compatibilité: OK 💙 Créer mon Belgacom Fon et vérifier mon modem Gérer votre propre WiFi Fon spot WiFi Fon spot compatibilité: OK 💊 Cliquez ensuite sur «Créer mon Belgacom Fon et \_\_\_\_ vérifier mon modem» à droite en bas de l'écran O Créer mon Belgacom Fon et vérifier mon modem 

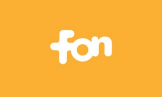

| Vous arrivez sur cette page «Gérez vos produits et          |                                                                                                    |
|-------------------------------------------------------------|----------------------------------------------------------------------------------------------------|
| vous annez sur cette page «derez vos produits et            | File Edit View Favorites Tools Help                                                                                                    |
| services en ligne».                                         | Privé   Independants et PME   Grandes entreprises Bonjour Malle unit/hild/, se déconnecter                                                                                                    |
|                                                             | Produits et services Déjà client America Aide et support                                                                                                    |
|                                                             |                                                                                                    |
|                                                             | <sup>66</sup> Gérez vos produits et services en ligne <sub>33</sub>                                                                                                    |
|                                                             | Mon operçu Mes paradulits Ma facture & conso Mes avantages Mon administration Mes messages                                                                                                    |
|                                                             | Vous êtes ici                                                                                                    |
|                                                             |                                                                                                    |
|                                                             |                                                                                                    |
|                                                             | Mon aperçu Belgacom Fon                                                                                                    |
|                                                             | Bonne nouvelle I Vous surfac de temps en temps en déplacement sur un ordinateur portable, tablette ou smartphone ? En collaboration avec Fon, nous mettons à votre dispo                                                         |
|                                                             | pus grano reseau notspor whe du royaume.<br>Participez des aujourd'hui à notre phase transitoire ouverte à tous les clients disposant d'une connexion internet Bolgacom I Plus d'informations sur la gratuité, la sécurité et l' |
|                                                             | connexion.                                                                                                    |
|                                                             | Sélectionnez une connexion internet : Internet Comfort - # ######                                                                                                    |
|                                                             |                                                                                                    |
|                                                             |                                                                                                    |
|                                                             | File Edit View Favorites Tools Help                                                                                                    |
| Dans sotto mâmo nogo, et à l'aide la souris, faites défiler | Consultez notre rubrique Alde pour toute autre question sur futilisation de Belgacom Fon.                                                                                                    |
| Dans cette meme page, et a l'alue la souris, faites defiler |                                                                                                    |
| l'écran vers le bas afin de faire apparaître le bouton      | Nombre de comptes Gérer votre propre WFI Fon spot<br>Nombre de comptes Belgacom Fon que vous pouvez utiliser Partager mon modem en créant un WFI Fon spot                                                                        |
| creer on compte B                                           | Total : 1 Mon modem :                                                                                                    |
| Cochez la case «le confirme que i'ai pris connaissance et   | Dişla utilise : 0                                                                                                    |
| eoenez la case «se comme que j'ai pris comaissance et       | Restant : 1 With I on spot compatibilitie:                                                                                                    |
| accepte les conditions generales de vente et                | · · · · · · · · · · · · · · · · · · ·                                                                                                    |
| d'utilisation»                                              | de confirme que j'ai pris connaissance et accepte les conditions générales de vente et<br>d'utilisation :                                                                                                    |
| Cliquez sur co bouton créer un compte D                     | Conditions générales et                                                                                                    |
|                                                             | d'utilisation de Belgacom Fon                                                                                                    |
|                                                             |                                                                                                    |
|                                                             |                                                                                                    |

| Dans le champ «Login», tapez par votre prénom, suivi   |            | Mon Belgacom Fon                |                       |                       |
|--------------------------------------------------------|------------|---------------------------------|-----------------------|-----------------------|
| d'un point, suivi de votre nom de famille, par exemple |            | Loain* :                        | ( static provintity). | @belgacomfon.be       |
| jean.dupont                                            | belgacom   |                                 |                       |                       |
| A nouveau donnez un mot de passe de 8 caractères, fait | Powered by | Mot de passe* :                 |                       |                       |
| de lettres et de caractères par exemple                |            | Confirmer le mot de<br>passe* : |                       |                       |
| abcdef12                                               |            |                                 |                       |                       |
| Confirmer ce mot de passe                              |            | annuler SOUVEr                  | 0                     | * champs obligatoires |
| Cliquez sur sauver pour créer le compte FONd           | L          |                                 |                       |                       |

| Ouf, votre compte Belgacom Fon vient d'être créer. | Mon Belgacom Fon |                                        |                |  |
|----------------------------------------------------|------------------|----------------------------------------|----------------|--|
|                                                    | belgacom         | Login* :<br>                           | belgacomfon.be |  |
|                                                    | Powered by       | Votre login/mot de passe a été modifié |                |  |

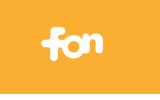

## 3 Utilisation de votre nouveau compte Belgacom Fon

Maintenant, il est temps d'essayer ce compte afin de vérifier son bon fonctionnement et se familiariser à son utilisation

Voici la liste des opérations à effectuer afin de bénéficier de l'accès internet à partir d'une borne Fon de Belgacom :

| Vérifier que votre carte réseau                  |                                 |
|--------------------------------------------------|---------------------------------|
| sans fil est activée                             |                                 |
| Attendre quelque secondes et cliquer sur l'icone | Currently connected to:         |
|                                                  |                                 |
| 📆 📢 📑 13:39                                      | No network access               |
| Choisir le résau                                 | Wireless Network Connection     |
| FON_BELGACOM                                     | Gruenstadt E                    |
|                                                  | FON_BELGACOM                    |
|                                                  | Priborsky                       |
|                                                  | bbox2-1044                      |
|                                                  | Wifil                           |
|                                                  | bbox2-146a                      |
|                                                  | sagem-34                        |
|                                                  | bbox2-0568                      |
|                                                  | Open Network and Sharing Center |
|                                                  |                                 |
|                                                  | 😤 🝜 🧞 🥪 💻 💁 🖿 🌇 🍕 📴 13:37       |
| Cliquer sur Connecter                            | Currently connected to:         |
|                                                  | No network access               |
|                                                  | Wireless Network Connection     |
|                                                  | Gruenstadt                      |
|                                                  | FON_BELGACOM                    |
|                                                  | Connect                         |

16/09/2012

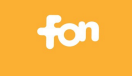

| Votre carte réseau se connecte   | 😰 Connect to a Network                                                                                |       |  |  |  |  |
|----------------------------------|----------------------------------------------------------------------------------------------------|-------|--|--|--|--|
| à la borne Wi-Fi «FON» de        |                                                                                                    |       |  |  |  |  |
| Belgacom                         | Connecting to FON BELGACOM                                                                            |       |  |  |  |  |
|                                  |                                                                                                    |       |  |  |  |  |
|                                  |                                                                                                    |       |  |  |  |  |
|                                  |                                                                                                    |       |  |  |  |  |
|                                  |                                                                                                    |       |  |  |  |  |
|                                  |                                                                                                    |       |  |  |  |  |
|                                  | Cancel                                                                                                |       |  |  |  |  |
|                                  |                                                                                                    |       |  |  |  |  |
|                                  | 🖓 🎩 🗿 🛃 😤 🝒 🧞 🧠 💻 🐼 🏴 🦽 🔰 13:42                                                                       |       |  |  |  |  |
| Lancer internet explorer afin de |                                                                                                    |       |  |  |  |  |
| vous identifier                  | < 🕢 🦉 https://belgacom.portal.fon.com/fr/belgacor 🔎 👻 🖀 🕈 🗙 🏈 Captive Portal 🛛 🗙                      |       |  |  |  |  |
|                                  | File Edit View Favorites Tools Help                                                                   |       |  |  |  |  |
|                                  |                                                                                                    |       |  |  |  |  |
|                                  | Bienvenue sur ce hotspot Belgacom Fon.                                                                |       |  |  |  |  |
|                                  | Accédez à internet dès maintenant !                                                                   |       |  |  |  |  |
|                                  |                                                                                                    |       |  |  |  |  |
|                                  |                                                                                                    |       |  |  |  |  |
|                                  | communauté Fon ? 1 Heure                                                                              |       |  |  |  |  |
| Tapez ici votre identifiant      | Connectez-vous gratuitement                                                                           |       |  |  |  |  |
| Belgacom Fon                     |                                                                                                    |       |  |  |  |  |
|                                  | Met de passe                                                                                          | Paiem |  |  |  |  |
| Et ici votre mot de passe        |                                                                                                    |       |  |  |  |  |
|                                  | Achetez                                                                                               |       |  |  |  |  |
| CLiquez ensuite sur              | Or Le Cre                                                                                             |       |  |  |  |  |
| "S'identifier"                   | Aide à la connexion                                                                                   |       |  |  |  |  |
|                                  |                                                                                                    |       |  |  |  |  |
|                                  | Identifiez vous avec La prochaine Iois,                                                               | conne |  |  |  |  |
|                                  | €     (b)     (b)     (b)     (b)     (b)     (b)       File     Edit     (b)     (b)     (b)     (b) |       |  |  |  |  |
| Quelques secondes apres, vous    | Commencez à naviguer!                                                                                 |       |  |  |  |  |
| nouvez commencer à surfer l      |                                                                                                    |       |  |  |  |  |
|                                  | Félicitations! Vous êtes prêt à surfer sur le web                                                     |       |  |  |  |  |
|                                  |                                                                                                    |       |  |  |  |  |
|                                  | 5 FOI's investor Google STOP BT                                                                       |       |  |  |  |  |
|                                  | Control 6 2012 TOV Rhows Junited Anti-Ligal Patitory & Placet                                         |       |  |  |  |  |

Pour terminer, voici un lien qui vous permet de visualiser sur une carte Google Maps la liste de tous les Belgacom Fon actifs sur le territoire belge. Pratique à consulter quand vous partez en w-e dans les Ardennes ou à la Côte belge : <u>http://maps.fon.com/fr</u>